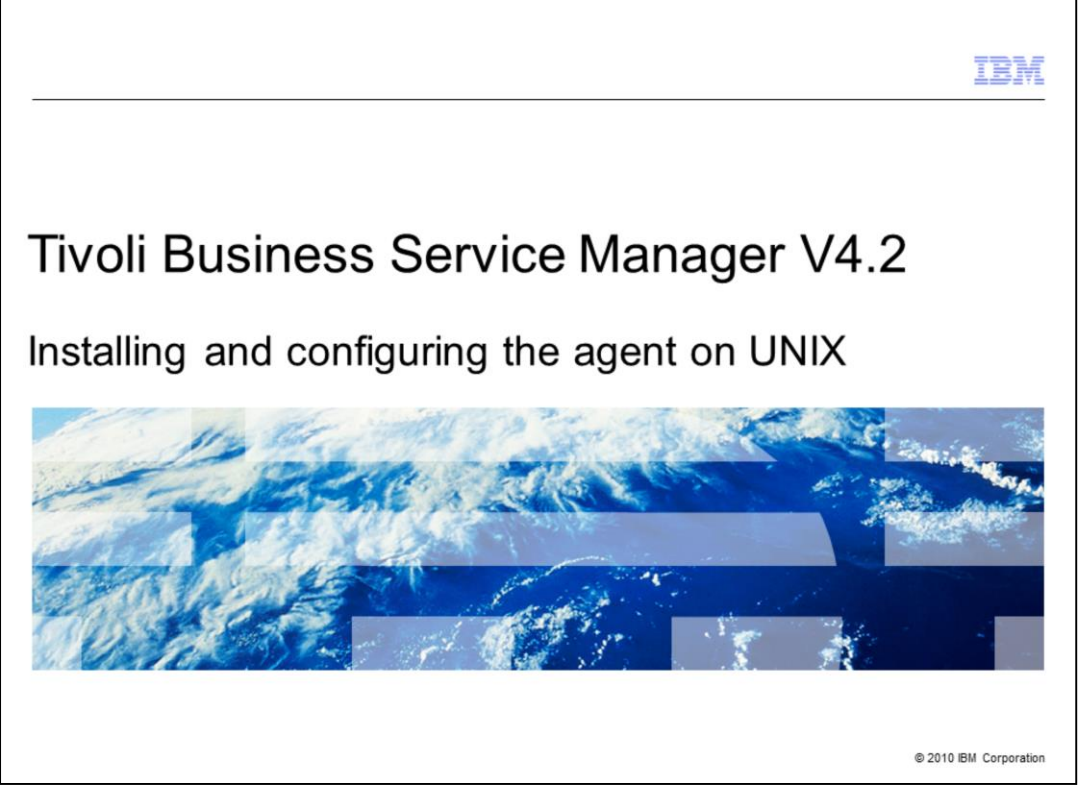

Welcome to the IBM Education Assistant module for Tivoli<sup>®</sup> Business Service Manager version 4.2. In this training module, you learn how to install and configure the IBM Tivoli Business Service Manager Common Agent on UNIX<sup>®</sup> platforms.

| Introduction                                                                                                    |
|----------------------------------------------------------------------------------------------------|
|                                                                                                    |
|                                                                                                    |
| IBM Tivoli Business Service Manager Common Agent                                                                                           |
| <ul> <li>Is an IBM Tivoli Monitoring distributed agent</li> </ul>                                                                          |
| <ul> <li>Uses IBM Tivoli Monitoring to monitor the status of Tivoli Business Service Manager</li> </ul>                                    |
| <ul> <li>Uses the data warehouse feature of IBM Tivoli Monitoring to record historical Tivoli Business<br/>Service Manager data</li> </ul> |
| <ul> <li>Uses historical data for reporting events that affect the status within Tivoli Business Service<br/>Manager</li> </ul>            |
|                                                                                                    |
|                                                                                                    |
|                                                                                                    |
|                                                                                                    |
|                                                                                                    |
|                                                                                                    |
| 2 © 2010 IBM Corporation                                                                                                    |

The Tivoli Business Service Manager is an IBM Tivoli Monitoring (ITM) distributed agent that warehouses historical data and produces reports for Tivoli Business Service Manager. In this module, you are installing and configuring the agent on UNIX. The installations on UNIX and AIX<sup>®</sup> are similar.

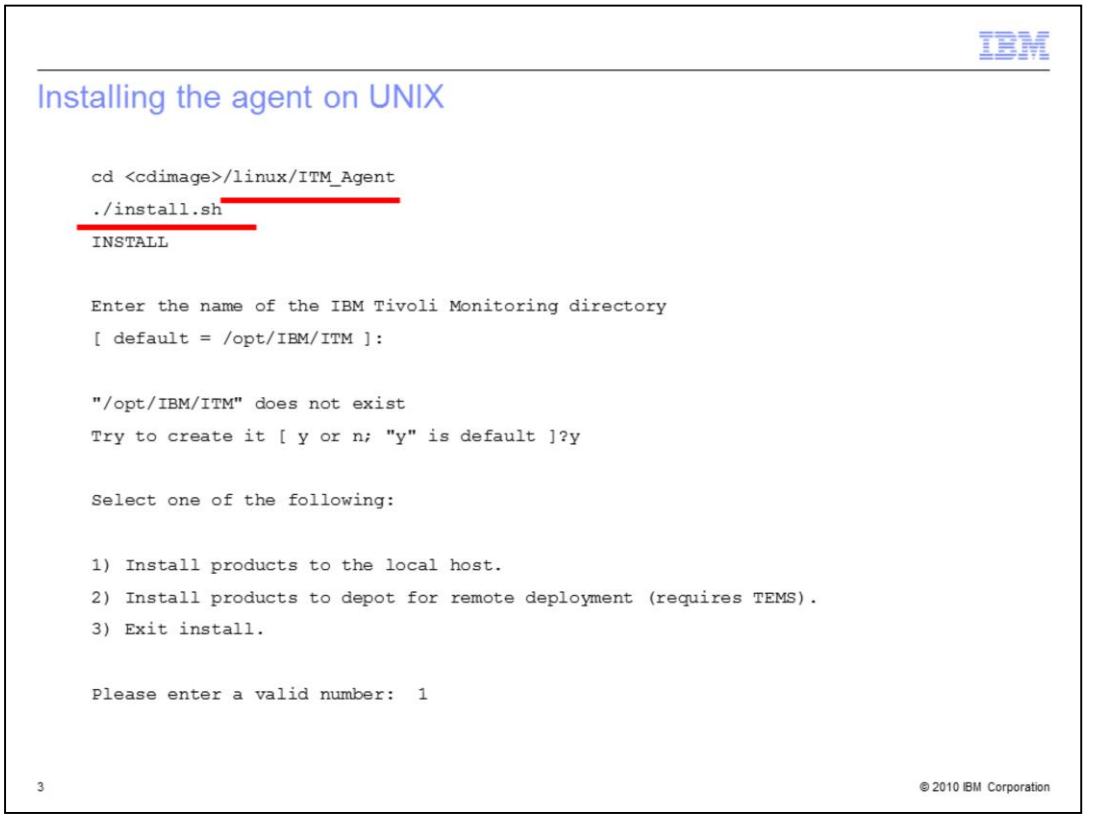

The agent is part of the Tivoli Business Service Manager installation image. Run this **install.sh** script from within the **ITM Agent** directory in that image. Choose the installation destination. The agent creates a directory if one does not exist. Because the agent is running on the Tivoli Business Service Manager server, be sure it is installed on the local host. Select option **1**.

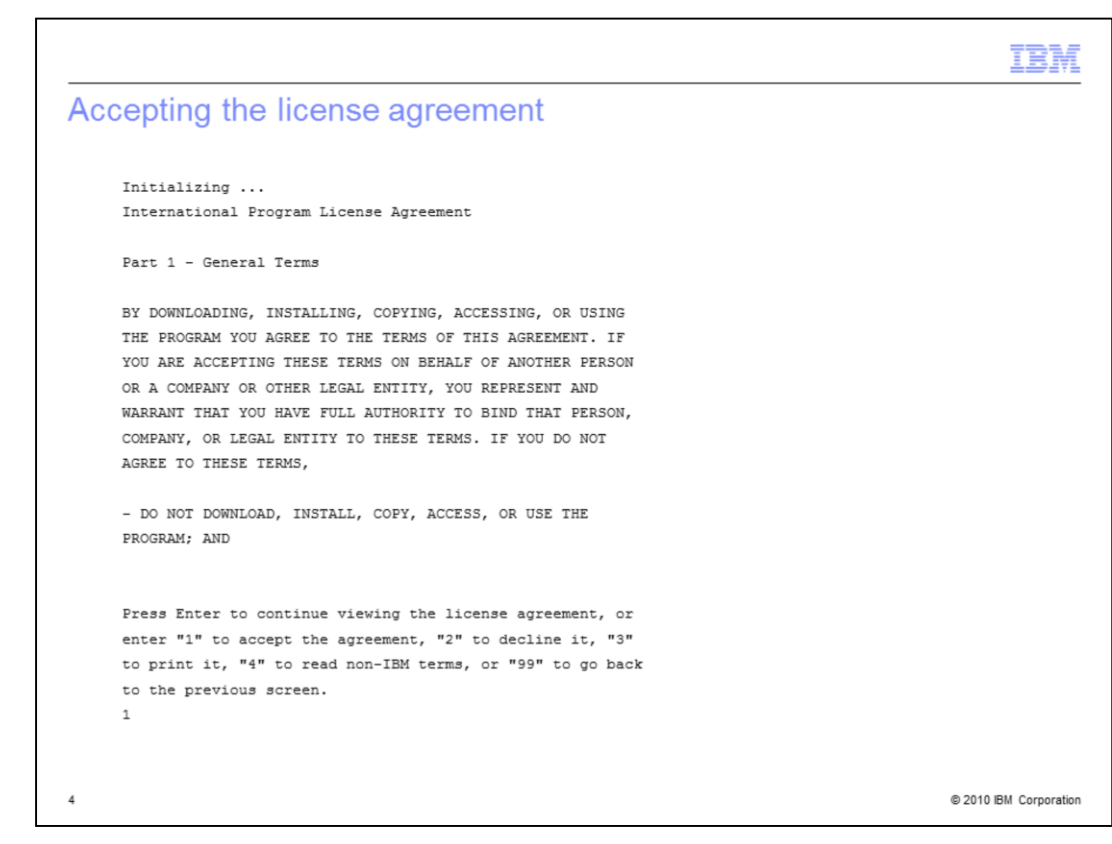

Accept the license agreement.

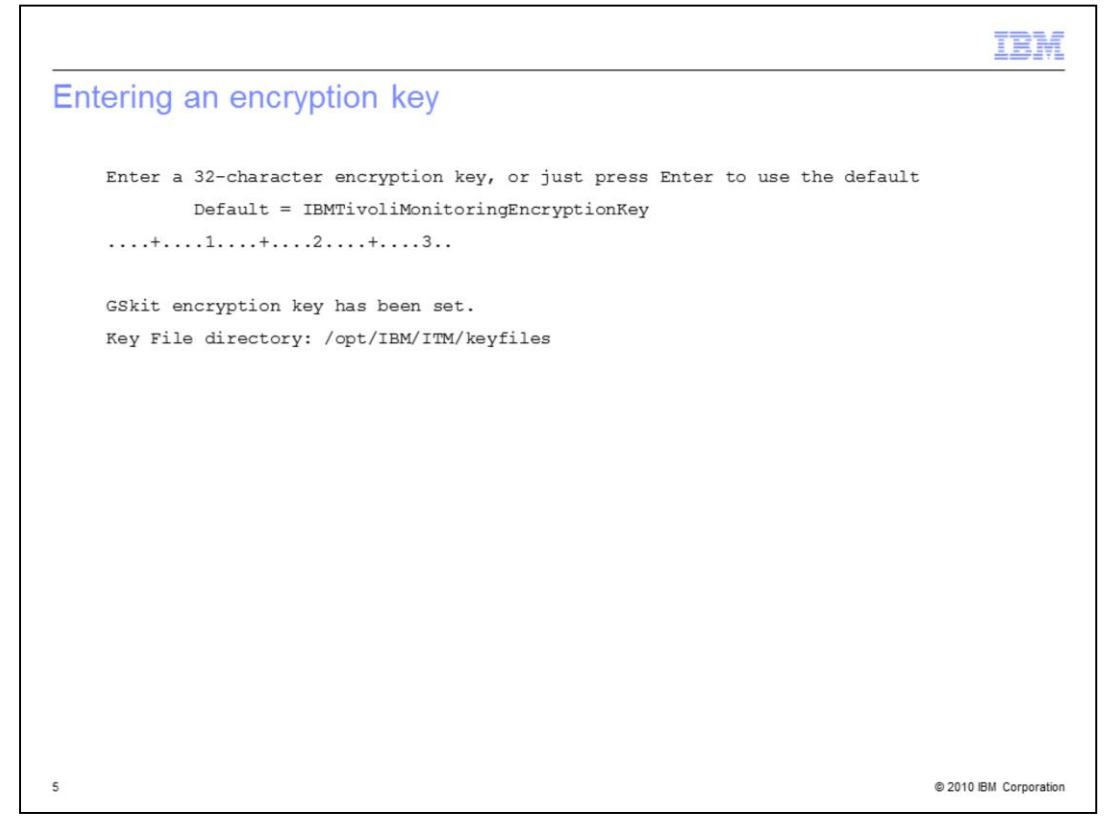

The wizard installs the GSKit and requests an encryption key.

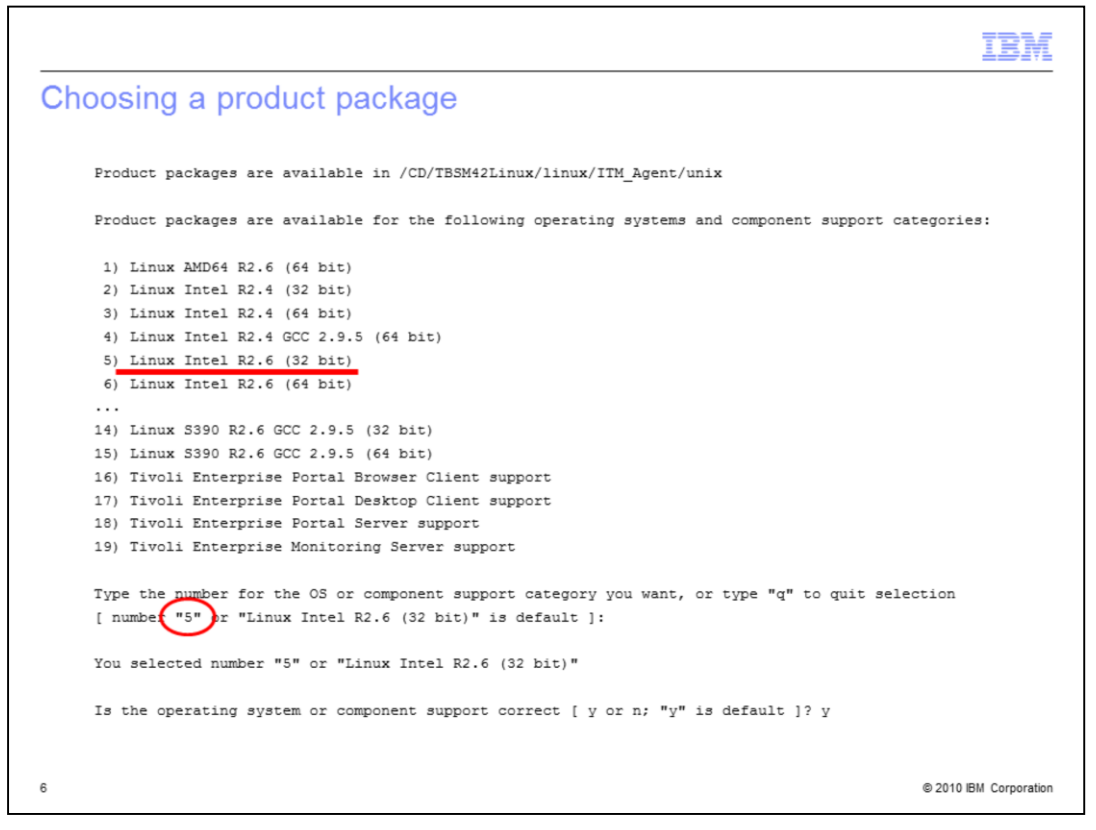

You can choose several options. The default option is displayed. Here, you see that the default option is number **5**, a 32-bit operating system with the 2.6 kernel for Linux Intel.

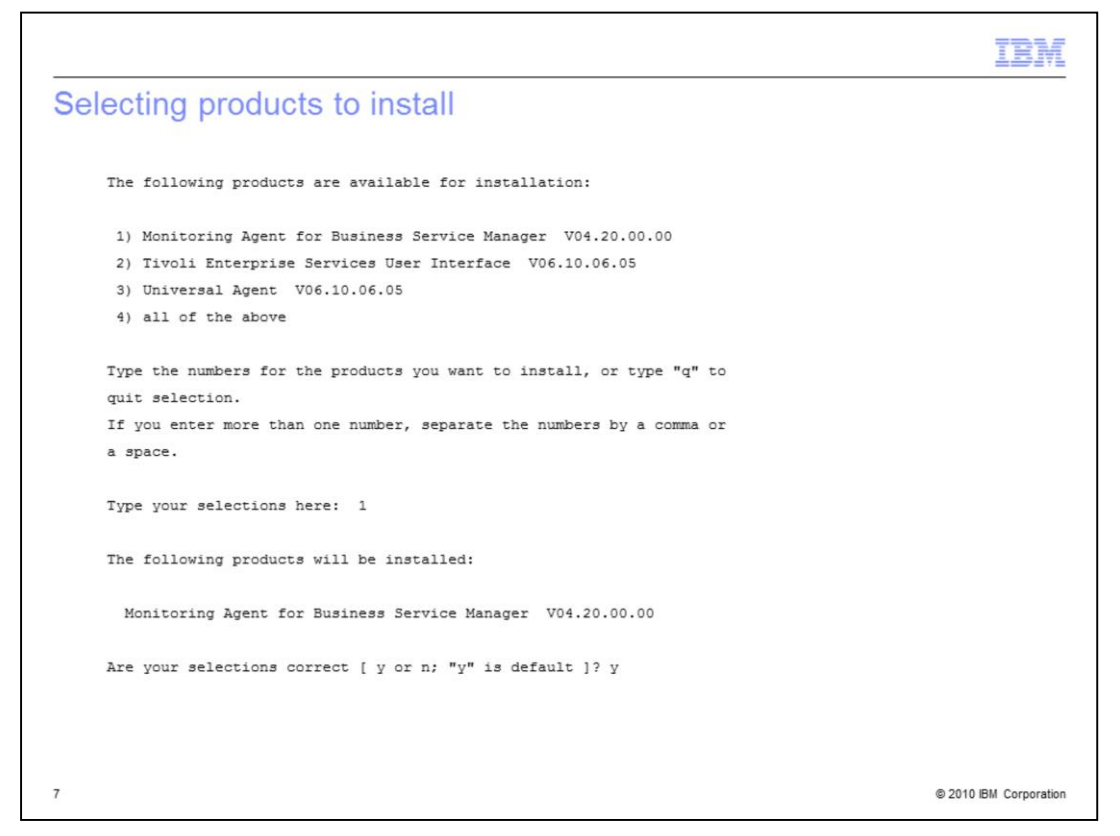

You see several options to install. In this example, you type **1** for **Monitoring Agent for Business Service Manager**, and type **y** to continue.

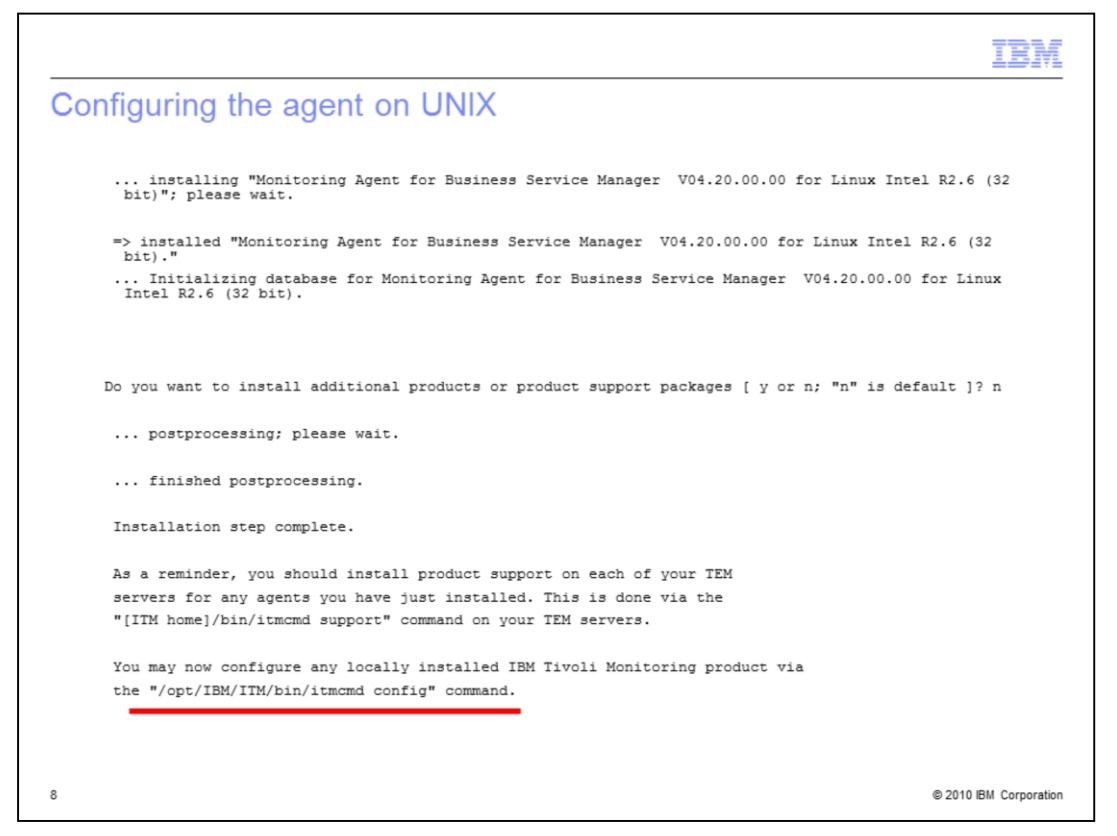

The agent is installed and information is displayed about how to configure the agent. In this case, you see the **itmcmd config** command.

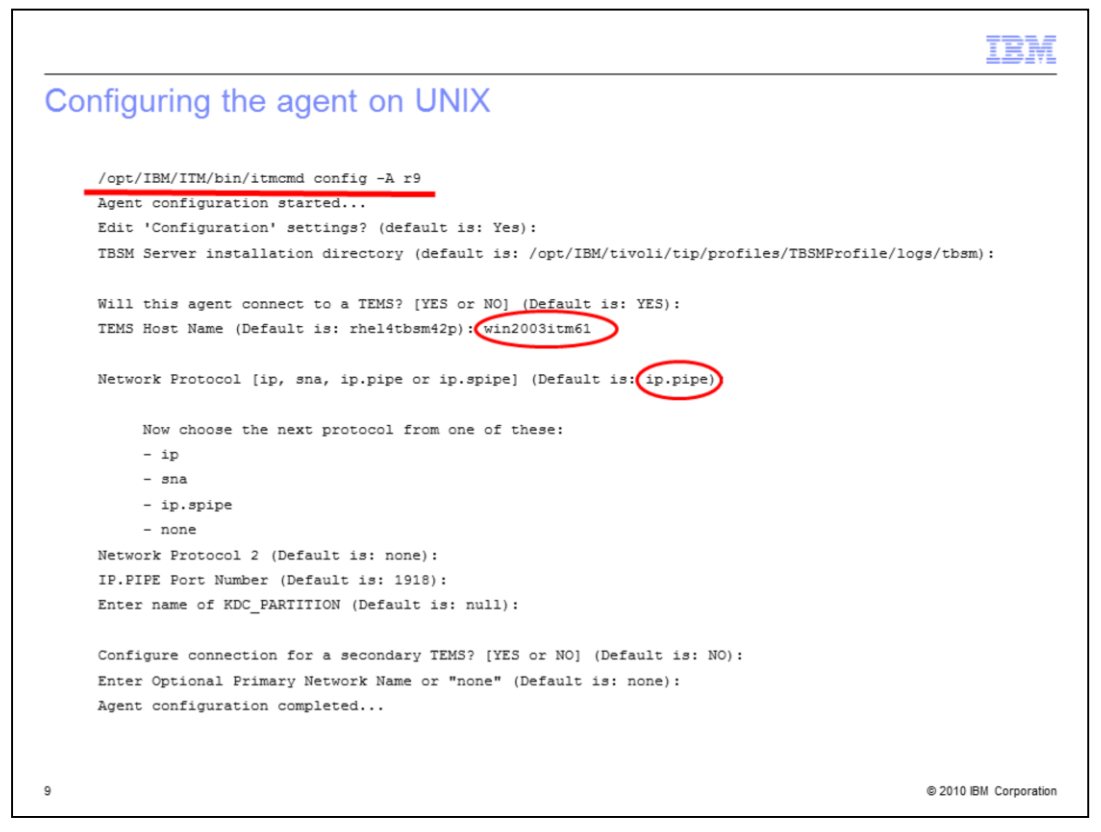

Run the **itmcmd config** command. Every IBM Tivoli Monitoring agent has a two-character ID. R9 is the one used by the Tivoli Business Service Manager agent. Identify the Network Protocol as **ip.pipe** and the host name of the TEMS server as shown. Where prompted to **Configure connection for a secondary TEMS**, accept the default of **NO**.

|                                                                                                    | IBM             |
|----------------------------------------------------------------------------------------------------|-----------------|
| Summary                                                                                                    |                 |
|                                                                                                    |                 |
|                                                                                                    |                 |
| In this module, you learned how to install and configure Tivoli Business Service Manage<br>agent on UNIX platforms | er              |
|                                                                                                    |                 |
|                                                                                                    |                 |
|                                                                                                    |                 |
|                                                                                                    |                 |
|                                                                                                    |                 |
|                                                                                                    |                 |
|                                                                                                    |                 |
|                                                                                                    |                 |
| 10 © 2011                                                                                                    | IBM Corporation |

The Tivoli Business Service Manager is now installed and configured on UNIX.

|                                                                                                    | VĽ   |
|----------------------------------------------------------------------------------------------------|------|
| Trademarks, disclaimer, and copyright information                                                                                                    | _    |
|                                                                                                    |      |
| IBM, the IBM logo, ibm.com, AIX, and Tivoli are trademarks or registered trademarks of International Business Machines Corp., registered in many jurisdictions worldwide. Other product and service names might be trademarks of IBM or other companies. A current list of other IBM trademarks is available on the web at " <u>Copyright and trademark information</u> " at http://www.ibm.com/legal/copytrade.shtml                                                                                                    |      |
| THE INFORMATION CONTAINED IN THIS PRESENTATION IS PROVIDED FOR INFORMATIONAL PURPOSES ONLY.<br>Linux is a registered trademark of Linus Torvalds in the United States, other countries, or both.                                                                                                    |      |
| THE INFORMATION CONTAINED IN THIS PRESENTATION IS PROVIDED FOR INFORMATIONAL PURPOSES ONLY. WHILE EFFORTS WERE<br>MADE TO VERIFY THE COMPLETENESS AND ACCURACY OF THE INFORMATION CONTAINED IN THIS PRESENTATION, IT IS PROVIDED<br>"AS IS" WITHOUT WARRANTY OF ANY KIND, EXPRESS OR IMPLIED. IN ADDITION, THIS INFORMATION IS BASED ON IBM'S CURRENT<br>PRODUCT PLANS AND STRATEGY, WHICH ARE SUBJECT TO CHANGE BY IBM WITHOUT NOTICE. IBM SHALL NOT BE RESPONSIBLE FOR<br>ANY DAMAGES ARISING OUT OF THE USE OF, OR OTHERWISE RELATED TO, THIS PRESENTATION OR ANY OTHER DOCUMENTATION.<br>NOTHING CONTAINED IN THIS PRESENTATION IS INTENDED TO, NOR SHALL HAVE THE EFFECT OF, CREATING ANY WARRANTIES OR<br>REPERSENTATIONS FOM IBM (OR ITS SUPPLIERS OR LICENSORS). OR ALTERING THE TERMS AND CONDITIONS OF ANY AGREEMENT<br>OR LICENSE GOVERNING THE USE OF IBM PRODUCTS OR SOFTWARE. |      |
| © Copyright International Business Machines Corporation 2010. All rights reserved.                                                                                                    |      |
|                                                                                                    |      |
|                                                                                                    |      |
|                                                                                                    |      |
|                                                                                                    |      |
| 11 © 2010 IBM Corpora                                                                                                    | tion |